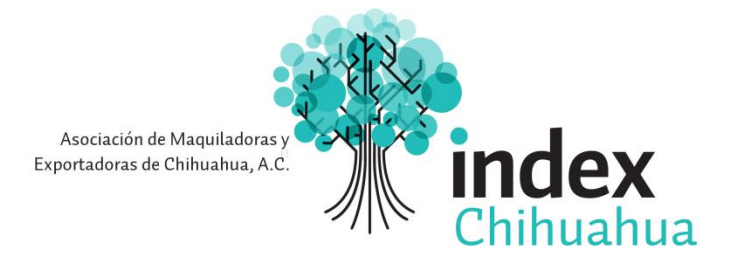

# MANUAL PARA EL SISTEMA DE TICKETS

# Tabla de contenido

| MAN | JAL D | DE USUARIO PARA EL SISTEMA DE TICKETS | .1 |
|-----|-------|---------------------------------------|----|
| 1.  | INT   | RODUCCIÓN                             | 2  |
| 2.  | AC    | CEDIENDO AL SISTEMA DE TICKETS        | 3  |
| 3.  | UTI   | ILIZANDO EL SISTEMA DE TICKETS        | 4  |
| 3   | 8.1.  | CREANDO UNA SOLICITUD                 | 4  |
| Э   | 3.2.  | CONSULTANDO UNA SOLICITUD             | 7  |

# 1. INTRODUCCIÓN

El sistema de Tickets tiene como objetivo llevar un registro detallado de los servicios y solicitudes de los usuarios que operan el software, como parte del soporte que brinda Index Chihuahua para dar respuesta y/o solución a éstos a la brevedad posible o en su defecto gestionar su solución con la persona idónea sobre el tema en cuestión, de igual manera es una herramienta que permite llevar un seguimiento minucioso de lo ocurrido sobre cada uno de ellos tratando siempre de optimizar el tiempo de respuesta a las inquietudes más comunes de los usuarios.

El sistema de Tickets es una aplicación que está diseñada para ayudar a los usuarios a agilizar las solicitudes de soporte y para mejorar la eficiencia de atención al usuario.

## **2.** ACCEDIENDO AL SISTEMA DE TICKETS

En la página WEB de Index Chihuahua, (Asociación de Maquiladoras y Exportadoras de Chihuahua A. C.) se creó un vínculo que le permitirá al usuario del sistema de Tickets, acceder a esta aplicación.

🐢 Asociación de Maqu 🗙 \_ 0 × ← → C 🗋 www.indexchihuahua.org.mx Ξ Search 9 index 30 Eventos & Noticias Contacto English Ticket Index Servicios Se parte de nuestra Asociación de Maquiladoras y Exportadoras, A.C. "Index Chihuahua" 1000 🗲 ShareThis in LinkedIn 📑 Facebook 😣 Google + 💟 Tweet 🌆 Digg 📲 Delicious 🖂 Email **Bienvenidos a Index Chihuahua** La Asociación de Maquiladoras y Exportadoras de Chihuahua, A.C. Quienes somos? Somos una organización que apoya el crecimiento y desarrollo de la industria de exportación, enfocada al sano desempeño requerido por nuestros socios baio el siguiente esquema: · Representatividad, gestión y negociación Servicios Información · Consultoría y Benchmarking para mejorar la competitividad Solución de problemas comunes · Responsabilidad Social Política de Calidad

El link es el siguiente: www.indexchihuahua.org.mx

El usuario al pulsar la opción "Tickets" y entrará a la siguiente página:

| http:/ | /i | nd | exc | hi | hua | hua | .orc | I.mx/ | /consu | ltas/ |  |
|--------|----|----|-----|----|-----|-----|------|-------|--------|-------|--|
|        |    |    |     |    |     |     | _    |       |        |       |  |

| 🏆 index                                                                                                    | Chihuahua                                                                                                    | CENTRO DE CONSULTAS Y SERVICIOS I                                                                                                    | IDEX CON TICKETS<br>ADMINISTRACIÓN           |
|----------------------------------------------------------------------------------------------------|----------------------------------------------------------------------------------------------------|----------------------------------------------------------------------------------------------------|----------------------------------------------|
|                                                                                                    |                                                                                                    | 🏠 Inicio 🔒 Ticket Nuevo 🔒 Consulta d                                                                                                    | e Tickets                                    |
| Bienvenido al Co                                                                                                  | entro de Consultas y Servic                                                                                                    | os Index Chihuahua                                                                                                    |                                              |
| Abrir un Tick<br>Por favor, facilit<br>posibles. Si des<br>realizada utiliza d<br>Para Abrir un tic<br>Abrir Tick | tet Nuevo<br>el mayor numero de detalles<br>as actualizar una peticion ya<br>el formulario a la derecha.<br>ket nuevo haga clic el el boton<br>et Nuevo | Comprobar estado de los T<br>Proporcionamos los archivos y el his<br>tus solicitudes de soporte completo<br>Email:<br>Ticket ID:<br>Ver Estado | ickets<br>torial de todas<br>con respuestas. |
|                                                                                                    | Copyright © Index Chihuahua.                                                                                                    | Todos los Derechos Reservados                                                                                                    |                                              |
|                                                                                                    | 🏶 index                                                                                                    | Chihuahua                                                                                                    |                                              |

# **3.** UTILIZANDO EL SISTEMA DE TICKETS

En la pantalla principal el usuario podrá crear nuevos tickets o en el caso que ya existan tickets abiertos podrá consultar el estado en el que se encuentre su solicitud.

| Centro de Consultas ×                                                                                                    |       |
|----------------------------------------------------------------------------------------------------|-------|
| ← → C indexchihuahua.org.mx/consultas/                                                                                                    | @ ☆ 〓 |
| index Chihuahua                                                                                                    |       |
| 🏠 Inicio 🔒 Ticket Nuevo 🔒 Consulta de Tickets                                                                                                    |       |
| Bienvenido al Centro de Consultas y Servicios Index Chihuahua                                                                                                    |       |
| Abrir un Ticket Nuevo Por favor, facilita el mayor numero de detalles posibles. Si deseas actualizar una peticion ya realizada utiliza el formulario a la derecha. Para Abrir un ticket nuevo haga clic el el boton Abrir Ticket Nuevo                                                                                                    |       |
| Copyright © Index Chihuahua. Todos los Derechos Reservados                                                                                                    |       |
| and the second second s |       |

## **3.1. CREANDO UNA SOLICITUD**

Para enviar una solicitud al personal de Index Chihuahua, el usuario deberá pulsar el botón "Abrir Ticket Nuevo". El sistema desplegará la siguiente pantalla:

| Centro de Consultas ×                                      |       |
|------------------------------------------------------------|-------|
| ← → C [] indexchihuahua.org.mx/consultas/open.php?         | @ ☆ Ξ |
| CENTRO DE CONSULTAS Y SERVICIOS INDEX CON TICKETS          |       |
|                                                            |       |
| 🏠 Inicio 🔒 Ticket Nuevo 🔒 Consulta de Tickets              |       |
| Rellene el Formulario para abrir un ticket nuevo.          |       |
| Nombre:                                                    |       |
| Email:                                                     |       |
| Teléfono: Ext                                              |       |
| Tema de ayuda: Elija uno                                   |       |
| Asunto:                                                    |       |
| Consulta:                                                  |       |
|                                                            |       |
|                                                            |       |
|                                                            |       |
|                                                            |       |
| Enviar Ticket Restablecer Cancelar                         |       |
|                                                            |       |
| Copyright © Index Chihuahua. Todos los Derechos Reservados |       |
| index Chihuahua                                            |       |

El usuario deberá llenar este formulario con el mayor detalle posible para que su solicitud pueda ser resulta.

En el campo "Nombre", el usuario deberá digitar Nombre y Apellido de quien llena el formulario.

En el campo "Email", el usuario deberá digitar el correo en el cual desea recibir el número del ticket y la información relacionada con su solicitud.

En el campo "Teléfono", el usuario deberá digitar un número de teléfono fijo o celular en el cual lo pueda contactar la Mesa de Ayuda.

En el campo "Ext" el usuario deberá digitar el número de extensión en caso de utilizar una.

En el campo "Tema de ayuda" el usuario deberá hacer clic en el triángulo invertido para desplegar los temas que clasificarán su solicitud y podrá elegir la que mejor se adapte al tipo de apoyo que está creando.

| Centro de Consultas ×                                          |                                                                                                    |      |
|----------------------------------------------------------------|----------------------------------------------------------------------------------------------------|------|
| ← → C indexchihuahua.org.mx/consultas/open.php?                |                                                                                                    | @☆ 🚍 |
| index Chikushus                                                | CENTRO DE CONSULTAS Y SERVICIOS INDEX CON TICKETS                                                                                                    |      |
| Tildex Chinanua                                                | ADMINISTRACIÓN                                                                                                    |      |
|                                                                | 🏠 Inicio 🛛 🔂 Ticket Nuevo 📑 Consulta de Tickets                                                                                                    |      |
| Rellene el Formulario para abrir un ticket nuevo.              |                                                                                                    |      |
| Nombre:                                                        | •                                                                                                    |      |
| Email:                                                         | ]•                                                                                                    |      |
| Teléfono:                                                      | Ext                                                                                                    |      |
|                                                                |                                                                                                    |      |
| Tema de ayuda: Elija uno                                       |                                                                                                    |      |
| Asunto: Bolsa de Trabajo                                       |                                                                                                    |      |
| Consulta: Certificacipon NEEC<br>Cluster Aeroespacial          |                                                                                                    |      |
| Comité de Compras<br>Comité Recursos Humanos                   |                                                                                                    |      |
| Comité Salud                                                   |                                                                                                    |      |
| Comite Seguridad y Medio Amt<br>Consultas VUCEM                | pient                                                                                                    |      |
| Cursos                                                         |                                                                                                    |      |
| En Materia de Comercio Exterio                                 | or and a second second s |      |
| En Materia Fiscal<br>Enlace Policía Industrial                 | ncelar                                                                                                    |      |
| Estado de Cuenta de Programa<br>Expo Industrial Index          | as Fu                                                                                                    |      |
| Facturación y Cobranza Index                                   | . Todos los Derechos Reservados                                                                                                    |      |
| Gestión de Tramites Aduanales<br>Gestoría en Tramites Fiscales | × Chihuahua                                                                                                    |      |
| Gestoría Sindico Index                                         | •                                                                                                    |      |

## En el campo "Asunto" el usuario deberá en una frase el problema que está reportando.

En el campo "Mensaje" el usuario deberá describir de manera detallada el motivo de su solicitud.

Para enviar la solicitud una vez esté lleno el formulario, el usuario deberá presionar el botón "Enviar Ticket".

| Centro de Consultas 🗙                                               |                                                                                        |       |
|---------------------------------------------------------------------|----------------------------------------------------------------------------------------|-------|
| $\leftarrow \Rightarrow \mathbf{C}$ indexchihuahua.org.mx/consultas | /open.php?                                                                             | @ ☆ Ξ |
| indo                                                                |                                                                                        | TS    |
| * IIIde                                                             | A CHINUALIUA, ADMINISTRACIÓ                                                            | N     |
|                                                                     | 🏠 Inicio 🔒 Ticket Nuevo 📑 Consulta de Tickets                                          |       |
| Rellene el Formulario                                               | para abrir un ticket nuevo.                                                            |       |
| Nombre:                                                             | Joel Emmanuel Gutierrez Caball                                                         |       |
| Email:                                                              | www.joe.com.mx@gmail.com *                                                             |       |
| Teléfono:                                                           | 4428450 Ext 0                                                                          |       |
| Tema de ayuda:                                                      | Cursos                                                                                 |       |
| Asunto:                                                             | Programa de Cursos Index                                                               |       |
| Consulta:                                                           | Buen día, solicito el programa de cursos que imparten en las salas<br>de capacitación. |       |
|                                                                     | Enviar Ticket Restablecer Cancelar                                                     |       |
|                                                                     | Copyright Chindex Chindex Chibushus                                                    |       |
|                                                                     |                                                                                        |       |

El sistema desplegará la siguiente pantalla:

| C Centro de Consultas ×                                                                                                    |          |
|----------------------------------------------------------------------------------------------------|----------|
| ← → C 🗅 indexchihuahua.org.mx/consultas/open.php                                                                                                    | @.☆ Ξ    |
| index Chihuahua                                                                                                    | rs<br>DN |
| 🏠 Inicio 🔒 Ticket Nuevo 📑 Consulta de Tickets                                                                                                    |          |
| Ticket Creado                                                                                                    |          |
| Estimado Joel Emmanuel Gutierrez Caballer,                                                                                                    |          |
| Gracias por colaborar con nuestro departamento de Atención al Usuario.<br>El sistema ha creado un "ticket" asociado a tu consulta y contactaremos contigo si es necesario.     |          |
| El còdigo del ticket se ha enviado a tu dirección de correo electrónico www.joe.com.mx@gmail.com Este còdigo es<br>imprescindible para consultar el estado de tu Ticket online |          |
| Si necesitas enviar información adicional sobre la misma consulta, sigue las instrucciones incluidas en el correo<br>electrónico.                                              |          |
| El Departamento de Calidad                                                                                                    |          |
|                                                                                                    |          |
|                                                                                                    |          |
|                                                                                                    |          |
| Copyright © Index Chihuahua. Todos los Derechos Reservados                                                                                                    |          |
| 💏 index Chihuahua                                                                                                    |          |

Para conocer el número asignado a su solicitud y poder hacerle seguimiento, el usuario deberá consultar su correo.

Al correo electrónico que usted registro se le informará el número de ticket y le mostrará un vínculo en el cual podrá consultar el estado de su solicitud. El siguiente es el texto que hallará en el correo:

| 🔯 📑 🦘 🕫                                                                        | Bandeja de                            | e entrada - www.joe.com.mx@gmail.com - Outlook ? 📧 🗕 🗆 >                                                                                                    | × |
|--------------------------------------------------------------------------------|---------------------------------------|----------------------------------------------------------------------------------------------------|---|
| ARCHIVO INICIO ENVIAR Y RECIBIR                                                | CARPETA VISTA COM                     | PLEMENTOS                                                                                                    |   |
| Nuevo mensaje de Nuevos<br>correo electrónico elementos v<br>Nuevo             | ar Responder a todos                  | Image: Correos       Image: Correos       Image | ~ |
| Arrastre aquí sus carpetas favoritas                                           | Buscar en Buzón a 🔎 🔤                 | 🕞 Responder 🛛 Responder a todos 🕞 Reenviar                                                                                                    |   |
| ▷ Outlook                                                                      | Todo N ↓ ▲<br>▲ Hoy                   | jue 13/11/2014 10:32 a.m.<br>Centro de Servicios y Consultas <oficinaindex@inde< td=""><td></td></oficinaindex@inde<>                                                                                                    |   |
| ✓ www.joe.com.mx@gmail.com                                                     | 10:32 a.m.                            | Ticket Abierto [#373129]                                                                                                    |   |
| Bandeja de entrada 889<br>Borrador                                             | 4 Aver                                | Para www.joe.com.mx@gmail.com                                                                                                    | ~ |
| Elementos enviados<br>Elementos eliminados                                     | mié 5:00 p.m.                         | do not edit                                                                                                    | • |
| Bandeja de salida<br>Correo electrónico no deseado [2]<br>Carpetas de búsqueda | mié 2:19 p.m.<br>()<br>mié 12:27 p.m. | Joel Emmanuel Gutierrez Caballer,<br>La consulta ha sido recibida y tiene asignado el siguiente ID #373129. Jno de nuestros<br>representantes responderá a su solicitud a la brevedad.                                                                                                    |   |
|                                                                                | mié 11:38 a.m.                        | Puede consultar el progreso de su ticket en linea desde este enlace:<br>http://indexchihuahua.org.mx/consultas/view.php?e=www.joe.com.mx@gmail.com&t=373129.                                                                                                    |   |
|                                                                                | 🔋<br>mié 10:12 a.m.                   | Si deseas enviar comentarios o informacion adicional sobre este tema, por favor, no abras un<br>ticket nuevo. Simplemente ingresa a traves del enlace anterior y actualiza el ticket.                                                                                                    |   |
|                                                                                |                                       | Capacitación Index Chihuahua                                                                                                    | ٣ |
| Correo Calendario                                                              | Personas Tar                          | eas ···                                                                                                    |   |
| ELEMENTOS: 911 SIN LEER: 889 🐥 AVISOS: 19                                      | )                                     | □ III + 100 %                                                                                                    |   |

### 3.2. CONSULTANDO UNA SOLICITUD

Para consultar por su solicitud el usuario deberá acceder nuevamente el link en la página de Index Chihuahua donde se desplegará la siguiente pantalla:

| Centro de Consultas × Prevalidador index ×                                                                                                    |        |
|----------------------------------------------------------------------------------------------------|--------|
| ← → C 🗋 indexchihuahua.org.mx/consultas/index.php                                                                                                    | @ ☆] 〓 |
| centro de consultas y servicios index con tickets<br>administración                                                                                                    |        |
| 🏠 Inicio 🔒 Ticket Nuevo 🔒 Consulta de Tickets                                                                                                    |        |
| Bienvenido al Centro de Consultas y Servicios Index Chihuahua                                                                                                    |        |
| <ul> <li>Abrir un Ticket Nuevo</li> <li>Por favor, facilita el mayor numero de detalles posibles. Si deseas actualizar una peticion ya realizada utiliza el formulario a la derecha.</li> <li>Para Abrir un ticket nuevo haga clic el el boton</li> <li>Abrir Ticket Nuevo</li> <li>Comprobar estado de los Tickets Us solicitudes de soporte completo con respuestas.</li> <li>Email: www.joe.com.mx@gmail.com</li> <li>Ticket ID: 373129</li> <li>Ver Estado</li> <li>Ver Estado</li> </ul> |        |
| Copyright © Index Chihuahua. Todos los Derechos Reservados                                                                                                    |        |
| 👘 index Chihuahua                                                                                                    |        |

El usuario deberá llenar el campo "Email" con la misma dirección de correo con la que registró su ticket y en el capo "Ticket ID" deberá llenar con el número del ticket enviado a su correo. El usuario deberá hacer clic en el botón "Ver Estado".

El sistema despegará todas las solicitudes realizadas por el usuario, tanto abiertas como cerradas, resaltando la que él está consultando.

| 👫 i       | ndex          | Chihual                   | hua     |             | CENTRO DE      | E CONSULTAS Y SERVIC | ADMINISTRACIÓN |
|-----------|---------------|---------------------------|---------|-------------|----------------|----------------------|----------------|
|           |               |                           |         | 🏠 Inicio    | 🔒 Ticket Nuevo | o 🗊 Mis Ticket       | ts 🔏 Salir     |
| Mostrando | 1 - 1 de 1 Ti | ckets                     |         |             | D Ablertos     | Cerrados             | 🗣 Refrescar    |
| Ticket #  | <u>Creado</u> | Actualizado               | Estado  | Asunto      |                | Depanamento E        | valuación      |
| 373129    | 13/11/2014    | 29/11/-0001 -<br>22:00:22 | Abierto | Programa de | e Cursos Index | Capacitación P       | endiente       |
|           |               |                           |         |             |                |                      |                |
|           |               |                           |         |             |                |                      |                |

Si el usuario hace clic en la opción "Abiertos" el sistema solamente desplegará las solicitudes abiertas.

Si el usuario hace clic en el botón "Cerrados", el sistema solamente desplegará las solicitudes que han sido cerradas.

Para consultar el historial de la solicitud, el usuario hará clic en el código de la misma. Como se indica en la siguiente imagen:

| Centro de Consultas × → C ☐ indexchihu | ahua.org.mx/consultas/ticke | ets.php<br>Chihuat        | iua         |                   | CENTRO DE C      | CONSULTAS Y SERVIC | IOS INDEX CON TICKETS<br>ADMINISTRACIÓN | Q | 23 |
|----------------------------------------|-----------------------------|---------------------------|-------------|-------------------|------------------|--------------------|-----------------------------------------|---|----|
|                                        |                             |                           |             | 🏠 Inicio [        | Ticket Nuevo     | Mis Ticket         | s 🔏 Salir                               |   |    |
|                                        | Mostrando 1 - 1 de 1 Tio    | kets                      |             |                   | Abiertos         | Cerrados           | A Refrescar                             |   |    |
|                                        | Ticket# Creado              | Actualizado               | Estado      | Asunto            |                  | Departamento E     | valuación                               |   |    |
|                                        | <u>373129</u> 13/11/2014    | 29/11/-0001 -<br>22:00:22 | Abierto     | Programa de       | Cursos Index     | Capacitación P     | endiente                                |   |    |
|                                        | $\hat{1}$                   |                           |             |                   |                  |                    |                                         |   |    |
|                                        |                             | Copyright                 | Index Chihu | ahua. Todos los l | Derechos Reserva | dos                |                                         |   |    |
|                                        |                             |                           | **          | index Chihuahua   |                  |                    |                                         |   |    |

El sistema desplegará la siguiente pantalla:

| Centro de Consult<br>→ C D index | as × Consultas/view.php?id=373129                                                   | - 0 r |  |  |  |  |  |  |
|----------------------------------|-------------------------------------------------------------------------------------|-------|--|--|--|--|--|--|
|                                  | centro de consultas y servicios index con tickets<br>administración                 |       |  |  |  |  |  |  |
|                                  | 🏠 Inicio 🔒 Ticket Nuevo 👘 Mis Tickets 💋 Salir                                       |       |  |  |  |  |  |  |
|                                  | Ticket #373129 💋                                                                    |       |  |  |  |  |  |  |
|                                  | Estado Ticket: Abierto Nombre: Joel Emmanuel Gutierrez Caballer                     |       |  |  |  |  |  |  |
|                                  | Departamento:         Capacitación         Email:         www.joe.com.mx@gmail.com  |       |  |  |  |  |  |  |
|                                  | Fecha Ticket:         13/11/2014 - 8:32:08         Teléfono:         442-8450       |       |  |  |  |  |  |  |
|                                  | Asunto: Programa de Cursos Index                                                    |       |  |  |  |  |  |  |
|                                  | The Historial del Ticket                                                            |       |  |  |  |  |  |  |
|                                  |                                                                                     |       |  |  |  |  |  |  |
|                                  | Jue, 13 Nov 2014 10:32 a.m.                                                         |       |  |  |  |  |  |  |
|                                  | Buen día, solicito el programa de cursos que imparten en las salas de capacitación. |       |  |  |  |  |  |  |
|                                  | Escribe tu mensaie                                                                  |       |  |  |  |  |  |  |
|                                  |                                                                                     |       |  |  |  |  |  |  |
|                                  |                                                                                     |       |  |  |  |  |  |  |
|                                  |                                                                                     |       |  |  |  |  |  |  |
|                                  |                                                                                     |       |  |  |  |  |  |  |
|                                  |                                                                                     |       |  |  |  |  |  |  |
|                                  | Responder Restablecer Cancelar                                                      |       |  |  |  |  |  |  |
|                                  |                                                                                     |       |  |  |  |  |  |  |
|                                  |                                                                                     |       |  |  |  |  |  |  |
|                                  |                                                                                     |       |  |  |  |  |  |  |
|                                  | Copyright © Index Chihuahua. Todos los Derechos Reservados                          |       |  |  |  |  |  |  |
|                                  |                                                                                     |       |  |  |  |  |  |  |

En esta pantalla el usuario podrá ver el estado del Ticket:

"Abierto" si aún no ha sido solucionado.

"Cerrado" si ya fue solucionado.

También podremos ver en esta pantalla los datos de quien realiza la solicitud.

En la parte inferior de la pantalla el usuario puede colocar un mensaje sobre el estado en que va su solicitud.

- El usuario tiene 3 opciones:
- 1) "Responder" para enviar comentario,

2) "Restablecer" para eliminar el texto escrito en caso de que decida no enviar ningún comentario,

3) "Cancelar" para salir de esta pantalla.

En caso de que el usuario desee enviar otra solicitud, deberá pulsar sobre la opción "Nuevo Ticket" que está en la parte superior de la pantalla.

Si el usuario desea ver el estado de todas sus solicitudes deberá pulsar sobre la opción "Mis Tickets".

| *        | ıdex (                      | Chihuał                   | nua     |          | CENTRO DE C     | CONSULTAS Y SERVI |             |  |
|----------|-----------------------------|---------------------------|---------|----------|-----------------|-------------------|-------------|--|
|          |                             |                           |         | 🏠 Inicio | 🔒 Ticket Nuevo  | 🖄 Mis Ticke       | ets 🔏 Salir |  |
| Mostrand | ostrando 1 - 1 de 1 Tickets |                           |         |          | 🗇 Ablertos      | 🗇 Cerrados        | 🐴 Refrescar |  |
| Ticket # | Creado                      | Actualizado               | Estado  | Asunto   |                 | Departamento      | Evaluación  |  |
| ் 37312  | 13/11/2014                  | 29/11/-0001 -<br>22:00:22 | Abierto | Programa | de Cursos Index | Capacitación I    | Pendiente   |  |
|          |                             |                           |         |          |                 |                   |             |  |
|          |                             |                           |         |          |                 |                   |             |  |
|          |                             |                           |         |          |                 |                   |             |  |

Cuando el usuario desee salir del sistema, el usuario deberá terminar la sesión pulsando la opción: "Salir".

| Centro de Consultas × ← → C indexchihua | hua.org.mx/c                                     | onsultas/ticke | ets.php     |                          |                     |                        |                         |           | _ <b>□ ×</b> |
|-----------------------------------------|--------------------------------------------------|----------------|-------------|--------------------------|---------------------|------------------------|-------------------------|-----------|--------------|
|                                         | 😤 ir                                             | ıdex (         | Chihual     | nua                      |                     |                        |                         |           |              |
|                                         |                                                  |                |             |                          | 🏠 Inicio 🔒          | Ticket Nuevo           | Mis Tickets             | 🔏 Salir   | -            |
|                                         | Mostrando                                        | 1 - 1 de 1 Tio | kets        |                          |                     | 🗇 Abiertos             | 👘 Cerrados 🧖            | Refrescar |              |
|                                         | Ticket #                                         | <u>Creado</u>  | Actualizado | Estado                   | Asunto              |                        | <u>Departamento</u> Eva | luación   |              |
|                                         | 373129 13/11/2014 29/11/-0001 - 22:00:22 Abierte |                | Abierto     | Programa de Cursos Index |                     | Capacitación Pendiente |                         |           |              |
|                                         |                                                  |                |             |                          |                     |                        |                         |           |              |
|                                         |                                                  |                |             |                          |                     |                        |                         |           |              |
|                                         |                                                  |                | Convight    | laday Chik               | ushus. Tadas las D  | nachas Deserve         | dee                     |           |              |
|                                         |                                                  |                | Copyright   | Index Chin               | uanua. Todos los Di | erectios reserva       | 105                     |           |              |
|                                         |                                                  |                |             | 2                        | rindex Chihuahua    |                        |                         |           |              |

Esta acción desplegará la siguiente pantalla:

| Centro de Consultas ×                                                                                                    |                                                                                                    |        |  |  |  |  |  |  |  |
|----------------------------------------------------------------------------------------------------|----------------------------------------------------------------------------------------------------|--------|--|--|--|--|--|--|--|
| ← → C indexchihuahua.org.mx/consultas/index.php                                                                                                    |                                                                                                    | @☆ 🚍 🚍 |  |  |  |  |  |  |  |
| 🐙 index Chihuahua                                                                                                    | CENTRO DE CONSULTAS Y SERVICIOS INDEX CON TICKETS<br>ADMINISTRACIÓN                                                                                                    |        |  |  |  |  |  |  |  |
|                                                                                                    | ☆ Inicio   → Ticket Nuevo   → Consulta de Tickets                                                                                                    |        |  |  |  |  |  |  |  |
| Bienvenido al Centro de Consultas y Servio                                                                                                    | Bienvenido al Centro de Consultas y Servicios Index Chihuahua                                                                                                    |        |  |  |  |  |  |  |  |
| Abrir un Ticket Nuevo Por favor, facilita el mayor numero de detalles posibles. Si deseas actualizar una peticion ya realizada utiliza el formulario a la derecha. Para Abrir un ticket nuevo haga clic el el boton Abrir Ticket Nuevo | Comprobar estado de los Tickets<br>Proporcionamos los archivos y el historial de todas<br>tus solicitudes de soporte completo con respuestas.<br>Email:<br>Ticket ID:<br>Ver Estado |        |  |  |  |  |  |  |  |
| Copyright © Index Chihuahua                                                                                                    | I. Todos los Derechos Reservados                                                                                                    |        |  |  |  |  |  |  |  |
| inde                                                                                                    | x Chihuahua                                                                                                    |        |  |  |  |  |  |  |  |